# Istruzioni per l'iscrizione su Esse3 alla PPV Prova Pratico Valutativa:

Accedere a Esse3, selezionare la voce segreteria e poi Esami di stato e procedere con la selezione della Prova Pratico Valutativa

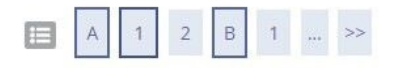

## Elenco concorsi di ammissione

### ATTENZIONE:

Leggi attentamente il bando per visualizzare tutti i dettagli del concorso (numero posti, data della prova, contributo di ammissione, ecc....)

– Seleziona il concorso di ammissione-

Dettaglio (cliccare il link sotto per visualizzare ulteriori informazioni, cliccare invece il bottone circolare e il pulsante "Avanti" per procedere con l'iscrizione)
Psicologo PPV

Indietro Avar

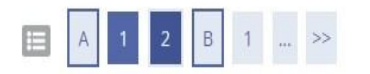

## Conferma del concorso scelto

| Abilitazione professionale | Psicologo PPV                                        |  |  |
|----------------------------|------------------------------------------------------|--|--|
| Descrizione                | Prova Pratico Valutativa post laurea PSICOLOGI LM-51 |  |  |

Indietro Conferma e prosegui

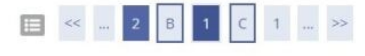

## Documenti di identità

Se intendi modificare il documento inserito in fase di registrazione o aggiungere la scansione dello stesso, clicca sulla lente di ingrandimento.

| Tipologia Documento             | Numero   | Ente Rilascio    | Data Rilascio | Data Scadenza | Stato | Nazione emiss. | Presenza allegati | Azioni |
|---------------------------------|----------|------------------|---------------|---------------|-------|----------------|-------------------|--------|
| Carta identità                  | 12345678 | Comune di Verona | 02/04/2018    | 24/04/2035    | ٥     | ITALIA         | Si                | 9      |
| Inserisci un altro documento d' | dentilà  |                  |               |               |       |                |                   |        |
| Indietro Prosegui               |          |                  |               |               |       |                |                   |        |

Inserire un documento d'identità in corso di validità, lo stato deve apparire con un pallino verde

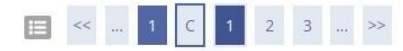

## DICHIARAZIONI

Al fine di essere ammesso all'esame di stato si dichiara quanto segue:

- 1. di non aver presentato per la presente sessione domanda di ammissione agli esami di Stato per l'esercizio di nessu'altra professione
- 2. di non aver presentato per la presente sessione domanda di ammissione agli esami di Stato in nessun altra sede
- 3. di essere a conoscenza di tutte le norme che regolano le prove alle quali chiede di essere ammesso e che le dichiarazioni non veritiere comportano l'esclusione dagli esami di Stato

| Indietro | Avanti                                                                                                    |
|----------|----------------------------------------------------------------------------------------------------|
|          | and the second second se |

Indietro

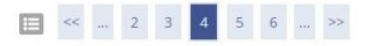

### Prove previste e Richiesta ausili (per candidati con invalidità, disabilità e/o DSA)

Qualora siano previste prove d'esame, i candidati riconosciuti portatori di handicap e/o affetti da disturbi specifici di apprendimento, in applicazione degli articoli 16 e 20 della Legge 5 febbraio 1992 n. 104, così come modificata dalla legge 28 gennaio 1999, n. 17, e della Legge 170/2010 e delle relative Linee guida possono richiedere gli ausili necessari in relazione al loro handicap. La certificazione attestante quanto dichiarato va presentata, entro i termini stabiliti per la presentazione della domanda di ammissione a ciascun corso, all'Unità Operativa Servizi alla disabilità dell'Ateneo presso l'atrio della ex Facoltà di Lettere e Filosofia, Via San Francesco, 22 – 37129 Verona (Tel, +39 045 8028786, e-mail: centro.disabili@ateneo.univr.it

| Presa visione bando                | enti disavili , sono disponibili tutte le ini | ormazioni e gii oran di apertura ai pu | oblico. | <br> |
|------------------------------------|-----------------------------------------------|----------------------------------------|---------|------|
| Presa visione del ban              | do 🔿 Sì 🖲 No                                  |                                        |         |      |
| Ausilio allo svolgimento delle pro | ove (solo per candidati con invalidità, dis   | sabilità e/o DSA)                      |         |      |
| Richiedo l'ausilio per lo svolg    | simento della prova                           |                                        |         |      |
| 🔿 Sì 🛞 No                          |                                               |                                        |         |      |
| 0.                                 |                                               |                                        |         |      |

PROVE PREVISTE: Per i concorsi in presenza, verificare attentamente la sede e l'aula assegnate per il sostenimento della prova alla pagina del CdS - Sezione "come iscriversi". Per i Tasferimenti/Ammissioni ad anni successivi al primo, non è prevista alcuna prova: l'eventuale TOLC sarà acquisito automaticamente e andranno allegati i documenti richiesti dalla procedura di iscrizione.

| Descrizione                      | Тіро  | Data | Ora | Sede |
|----------------------------------|-------|------|-----|------|
| Prova orale PPV ex D.I. 567/2022 | Orale |      |     |      |
|                                  |       |      |     |      |

Inserire SI sulla presa visione del bando, solo laddove vi sia necessità di ausilio per la prova selezionare SI sotto la richiesta di ausilio. Se si necessita di ausilio procedere come indicato dall'art.4 del bando.

| 1                               |                                                                                                    |        |                 | Check       |
|---------------------------------|----------------------------------------------------------------------------------------------------|--------|-----------------|-------------|
| TOU D'ACCESSO                   |                                                                                                    |        |                 | 🖋 Comple    |
|                                 |                                                                                                    |        |                 | 🛹 Non Co    |
| biecco Titolo                   | Note                                                                                                    | Titalo | Azieni          |             |
| 🖌 Laurea Magistrate             | Dettagli ammenat:                                                                                                    |        | 12 69 5         | · Titolo ne |
|                                 | Classe delle fauree magtattal in Psicologia     Tilipochalo PsiATICO visi,UTATIWO                                                                                                    |        |                 | ing Modific |
| Titoli non validi per l'accesso |                                                                                                    |        |                 |             |
| La sea Universitate             | to Ball these                                                                                                    | 1.0.1  | -               |             |
|                                 | Anne Conseguitmente: 2015     Assess: Università degli Stati della CALABRIA di COGNZA     Assess: Università degli Stati della CALABRIA di COGNZA     Conce Conseguer tamonemente e Social per La Solappo e la Cooperatorine (Cense LM-81)     Setter Children Andre andre restellatori in Seguera La Social della della |        |                 |             |
| Titole                          | Note                                                                                                    |        | Actorel         | 11          |
| Laurea di Primo Livelto         | Dettagli Titola<br>• Anno Conseguineente 2014<br>• Strease : Internet the det fits/staff/tas<br>• States : Conseguint Skell/12016                                                                                                    |        | 10 fb %         |             |
| Ablitatione Professionale       | Dettagli Titola:<br>• Atomet: Università degli Studi di PONUGA                                                                                                    |        | ₩ 60 Sk         |             |
| hanna ka di Primo, Mondhe       | * Anno Conseguitmento: 2019     * Annee: Universita "Configuration VetVetZUA     * Cense: Universita "Configuration" di VetVetZUA     * Cense: Consenguita Università Science a sconsorrecta     * State: Consenguita 01/07/17019                                                                                                    |        | 18 (B) (A       |             |
| Cauro I                         | Dettagli Titole:      Anne Consequineente 2008      Adaese: Universitä delle VALLE D'Adötte      Carnot Scherbe Sella Formazione Primaria/Classe 181      Dattaglie: Chi in SCH522 delle TORNAZIONE PRIMARIA      Suado (entresult) STITOZOTI                                                                                                    |        | 19 <b>6</b> 0 S |             |
| Laurer                          | Bettagli Titale:         • Areas Conseguineeto: 2016           • Areas: Università singli Back di GENONE         • Gene: OCONTONTRIA e PROTES DENTARIA           • Cerro: OCONTONTRIA e PROTES DENTARIA         • Bettaglia: Conse di Lauros in COORDECATRIA e PROTES DENTARIA           • Battaglia: Conse di Lauros in COORDECATRIA e PROTES DENTARIA         • Bettaglia: Conse di Lauros in COORDECATRIA e PROTES DENTARIA                                                                                                    |        | 12 Gr 💊         |             |
| Titoto di Scudia Soperane       | Bettagli Titole:<br>Anno Consegutimento: 2011<br>Dettaglio: ESSTATO-NDLEVGUISTICO<br>taato: conseguti:                                                                                                    |        | IF 60 S.        |             |
| Dattasata di riserca            | Bettagli Ttole:<br>• Anno Conseguinembr: 2018<br>• Atenes: Università degli Dade di VIDONA<br>• Cese SHOMATICA                                                                                                    |        | IP 60 G         |             |

.....

Dettaglio titoli richiesti

Per proseguire è necessario indicare l'ente di conseguimento del Titolo.

| - Selezione Ente                                   |                                                                                                    |
|----------------------------------------------------|----------------------------------------------------------------------------------------------------|
| Attenzione:<br>I titoli conseguiti presso l'ateneo | o sono gestiti automaticamente dal sistema all'atto del conseguimento titolo. Rivolgersi alla segreteria studenti se i dati non sono completi. |
| Ente di conseguimento:                             | O Ordine Professionale                                                                                                    |
| Indietro                                           |                                                                                                    |

Selezionare come ente di conseguimento l'ordine professionale.

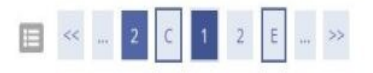

## Inserimento Nome Ordine Professionale

| Struttura di conseguimento        | Università di Verona - Verona - ITALIA                                                                                      |  |
|-----------------------------------|----------------------------------------------------------------------------------------------------|--|
|                                   | Per indicare una struttura di conseguimento non codificata selezionare la voce: "Struttura di conseguimento non codificata" |  |
| uttura di conseguimento non codif | icata                                                                                                    |  |
| Ordine Professionale              |                                                                                                    |  |
| Nazione                           | ITALIA                                                                                                    |  |
| Provincia:                        | Selezionare una provincia                                                                                                   |  |
| Comune/Città                      | Selezionare un comune                                                                                                    |  |
| CAP                               |                                                                                                    |  |
| Via                               |                                                                                                    |  |
| Num. civico                       |                                                                                                    |  |

La struttura di conseguimento dev'essere OBBLIGATORIAMENTE l'Università di Verona-VERONA-ITALIA

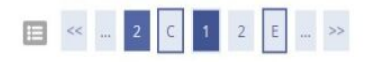

## Titolo di studio Tirocinio

Per proseguire nell'immatricolazione al corso di studio scelto è necessario inserire il titolo di studio. Questo modulo permette di inserire o modificare i dati relativi ad un titolo di studio Universitario.

| - Dati Titolo di studio Tirocinio- |                              |   |
|------------------------------------|------------------------------|---|
| Tipo Tirocinio*                    | TIROCINIO PRATICO VALUTATIVO | ~ |
| Data Conseguimento                 | 31/05/2023                   | Ħ |
|                                    | (gg/MM/yyyy)                 |   |
| Anno                               | 2023                         |   |
|                                    | (es. 2017)                   |   |
| Giudizio                           | Approvato                    | * |
| Data Inizio Tirocinio*             | 01/05/2023                   | = |
|                                    | (gg/MM/yyyy)                 |   |
| Data Fine Tirocinio*               | 30/05/2023                   | Ħ |
|                                    | (gg/MM/yyyy)                 |   |
|                                    |                              |   |

Indietro Procedi

## Inserire i dati relativi al proprio tirocinio pratico valutativo

# 📃 << ... 2 C 1 2 E ... >>

## Dettaglio titoli di accesso richiesti

TITOLI D'ACCESSO

| Stato<br>blocco | Titolo            | Note                                                                               | Stato<br>Titolo | Azioni     |
|-----------------|-------------------|------------------------------------------------------------------------------------|-----------------|------------|
| <b>V</b>        | Laurea Magistrale | Dettagli ammessi: <ul> <li>Classe delle lauree magistrali in Psicologia</li> </ul> | •               | <b>D Q</b> |
|                 | Tirocinio         | Dettagli ammessi:<br>• TIROCINIO PRATICO VALUTATIVO                                | ۰               | i 🗟 🖗 🗐    |

Entrambi i pallini sotto Stato Titolo devono risultare verdi.

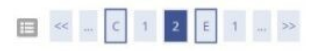

#### Conseguimento del titolo accademico successivamente alla scadenza del termine per la presentazione delle domande.

I candidati che conseguono il titolo accademico successivamente alla scadenza del termine per la presentazione delle domande e comunque entro quello stabilito dai singoli Atenei per il conseguimento del titolo stesso, sono tenuti a produrre l'istanza nei termini prescritti con l'osservazione delle medesime modalità stabilite per tutti gli altri candidati riservandosi di presentare l'autocertificazione attestante l'avvenuta presentazione della domanda di partecipazione all'esame di laurea, con l'indicazione della sessione.

A titolo conseguito, e prima dell'inizio delle prove, dovranno, inoltre comunicare i dati relativi al conseguimento della laurea, ovvero, data e voto.

Tale comunicazione può avvenire inviando una mail a <u>segreteria.esamidistato@ateneo.univr.it.</u> Per lesame di Stato per la professione di Odontoiatra inviare una mail a <u>esamidistato.medicina@ateneo.univr.it.</u>

### Conseguimento del tirocinio prescritto successivamente alla scadenza del termine per la presentazione delle domande.

I candidati che al momento della presentazione della domanda di ammissione non abbiano completato il tirocinio prescritto ma che comunque lo completeranno entro la data di inizio degli esami, dovranno dichiarario nella domanda medesima riservandosi di presentare l'autocertificazione attestante il compimento della pratica professionale prima dell'inizio dello svolgimento degli esami. Tale comunicazione può avvenire inviando una mall a <u>segreteria.esamidistato@ateneo.univr.it.</u>

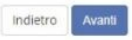

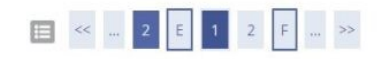

## Upload Tassa Erariale

L'upload deve essere fatto contestualmente all'iscrizione on-line, non è possibile caricare successivamente questi documenti

E' possibile effettuare l'upload della scansione (in formato .pdf)

| Tipo titolo                       | Minimo allegati previsti |
|-----------------------------------|--------------------------|
| Dichiarazione compiuto tirocinio  | 1                        |
| Tassa Erariale per Esame di Stato | 1                        |

### Tassa Erariale inserita

Non è stato inserito alcun documento e/o titolo di valutazione.

| - 76 |  |
|------|--|
|      |  |
|      |  |
|      |  |
|      |  |
|      |  |

Allega

O Fine inserimento Tassa Erariale

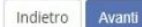

Allegare l'avvenuto pagamento della tassa erariale e la dichiarazione di compiuto tirocinio, la dichiarazione si trova nel bando.

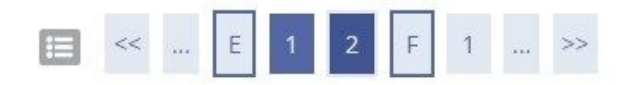

## Conferma upload

Verificare le informazioni inserite relativamente ai titoli ed ai documenti inseriti per la valutazione.

| Tipologia                   |        |
|-----------------------------|--------|
| Dichiarazione compiuto tiro | ocinio |
| Tassa Erariale per Esame d  | Stato  |
| Indietro Avanti             |        |

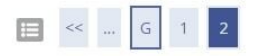

## Conferma definitiva

| Abilitazione professionale | Psicologo PPV                                       |  |  |  |  |
|----------------------------|-----------------------------------------------------|--|--|--|--|
| Descrizione                | Prova Pratico Valutativa post laurea PSICOLOGI LM-5 |  |  |  |  |
| Valido per                 |                                                     |  |  |  |  |
| Dettaglio                  | Psicologo PPV                                       |  |  |  |  |
| Richiesta ausili           |                                                     |  |  |  |  |
| Richiesta ausili           | No                                                  |  |  |  |  |

Dare la conferma definitiva.

## Riepilogo iscrizione concorso di ammissione

L'iscrizione online al concorso si è conclusa. Cliccare il pulsante "Stampa ricevuta" per stampare la ricevuta di iscrizione.

| Descrizione      |           |      |     |      | Prova Pratico Valutativa post laurea PSICOLOGI LM-51 |      |         |         |               |      |  |
|------------------|-----------|------|-----|------|------------------------------------------------------|------|---------|---------|---------------|------|--|
| Anno             |           |      |     |      | 2024                                                 | 2024 |         |         |               |      |  |
| Prematricola     |           |      |     |      | 1                                                    | 1    |         |         |               |      |  |
| Richiesta ausili |           |      |     |      |                                                      |      |         |         |               |      |  |
| Richiesti ausili |           |      |     |      | No                                                   |      |         |         |               |      |  |
|                  |           |      |     |      |                                                      |      |         |         |               |      |  |
| Dettaglio        |           |      |     |      | Professione                                          |      |         | Sezione |               |      |  |
| Psicologo PPV    |           |      |     | F    | Psicologo PPV                                        |      |         |         |               |      |  |
| Prove previste   |           |      |     |      |                                                      |      |         |         |               |      |  |
|                  |           |      |     |      |                                                      |      |         |         |               |      |  |
| Descrizione      | Tipologia | Data | Ora | Sede | Pubblicazione esiti                                  | N    | laterie | Stato   | Voto/Giudizio | Note |  |

Procedere con la stampa ricevuta, verrà generata una stampa della domanda la quale andrà firmata e restituita tramite le indicazioni pubblicate sul bando.

Verrà poi generato un bollettino di € 400,00 che andrà pagato tramite PagoPA.